## 電子成果品「完成図」納品情報

| 成果品一         | -覧 (完成図)                                           |               | クループ: 【ヘルプテスク用券部分】<br>変件名: 0 ヘルプテスク営営工参(要項: R0303) -002連び株式会社 |
|--------------|----------------------------------------------------|---------------|---------------------------------------------------------------|
| 検索条件を指       | 定してください                                            |               |                                                               |
| 案件名称         | ヘルプデスク繁禧工事 (亜張:R0303)                              |               | ×                                                             |
|              | ・窓件基本情報が未入力です。                                     |               |                                                               |
| 電子納品要領       | 曾培工參電子納品要領 令和元年版<br>地鑽,土質揭覽成東電子納品要領 平成 2 8 年 1 0 月 |               |                                                               |
| 成東品種別        | 完成國                                                |               | *                                                             |
| 検索対象         |                                                    | •             |                                                               |
| 入力状况         |                                                    |               |                                                               |
| 1471171-7    | マイル那時 未入力                                          |               |                                                               |
|              |                                                    |               | 本来、図面がないときは「レイヤリストファイル」                                       |
|              | () 料査川僚のか                                          |               | は不要ですが、現状のシステムでは、「レイヤリス                                       |
|              | 成業品種別未分類状態のみ                                       |               | トファイル」を要求されます。                                                |
|              |                                                    | 検索            | このため 「該当なし」と記載した PDF ファイル                                     |
|              |                                                    |               | を作成   登録   てください (R05 12 改修予定)                                |
| 成果品一覧        |                                                    |               |                                                               |
| データがありませ     | lh.                                                |               |                                                               |
|              |                                                    | ーロソート No.世界   | レイヤリストファイル登録 教育法論 天                                           |
|              |                                                    |               |                                                               |
| レイヤリ         | リストファイル                                            |               | クループ: (ヘルプテスク用事務所)                                            |
| ·< 10 10 ··· |                                                    |               | 本件名: C /////アスクAmil 中 (1914) K05033 +/C の世話世出日日               |
| レイヤリス        | トファイル                                              |               |                                                               |
|              |                                                    |               |                                                               |
| 1件のみ添付目      | 7741081 77412H                                     | ABY SU COS BY |                                                               |
|              |                                                    |               | 名称は固定で以下のとおり                                                  |
|              |                                                    |               | レイヤリストファイル名:LAYERL S.PDF                                      |
| レイヤリス        | トオリジナルファイル                                         |               |                                                               |
| LAPUZI       | トオリジナルファイル 🔕 🛛 ファイル 🏍 🗖                            | 選択されていません     |                                                               |
| 1件のみ添付す      | 1                                                  | 名称は固定         | で以下のとおり                                                       |
|              |                                                    | ー レイヤリス       | 、トオリジナルファイル名:LAYERL_O.PDF                                     |
| -            |                                                    |               |                                                               |
| L RO         |                                                    |               |                                                               |

保存形式は PDF 形式とし、ファイル名は LAYERL\_S.PDF として図面フォルダ

「DRAWINGF」に保存する。また、オリジナルファイル形式については、ファイル名を LAYERL\_O.PDF として図面オリジナルファイルフォルダ「DRAWING」及び「DRAWINGF」の 「ORG」フォルダに保存する。

·記入項目例

| 項目      | 内容                |
|---------|-------------------|
| レベル1の分類 | レベル1分類            |
| 設定レイヤ名称 | レベル1の分類に対応するレイヤ名称 |
| レイヤの内容  | 設定レイヤのレイヤの内容      |
| 線種      | 設定レイヤのレイヤで設定した線種  |
| 色       | 線種に対応する色          |
| 彩幅      | 線種に対応する線幅         |

※ CAD ソフトのオリジナル形式の場合については、「レベル1の分類」の項は割愛し、「設定レイヤ 名称」、「レイヤの内容」、「線種」、「色」、「線幅」についてリストを作成してもよい。

| レベル1の分類 | レイヤ名称 | レイヤの内容            | 線種 | 色   | 線幅 |
|---------|-------|-------------------|----|-----|----|
| 枠・新・寸法  | 図面枠   | 図面枠、図枠内文字、タイトル、縮尺 |    | *** |    |
|         | 補助芯   | 補助芯、基準芯、部材芯       |    | 212 |    |
|         | :     | :                 |    | 344 |    |
| 文字·記号   | 室名    | 各室の名称             |    |     |    |
| :       |       |                   |    | *** |    |

(建築 CAD 図面作成要領(案) 平成 14 年 11 月改定版 国土交通省大臣官房官庁営繕部)

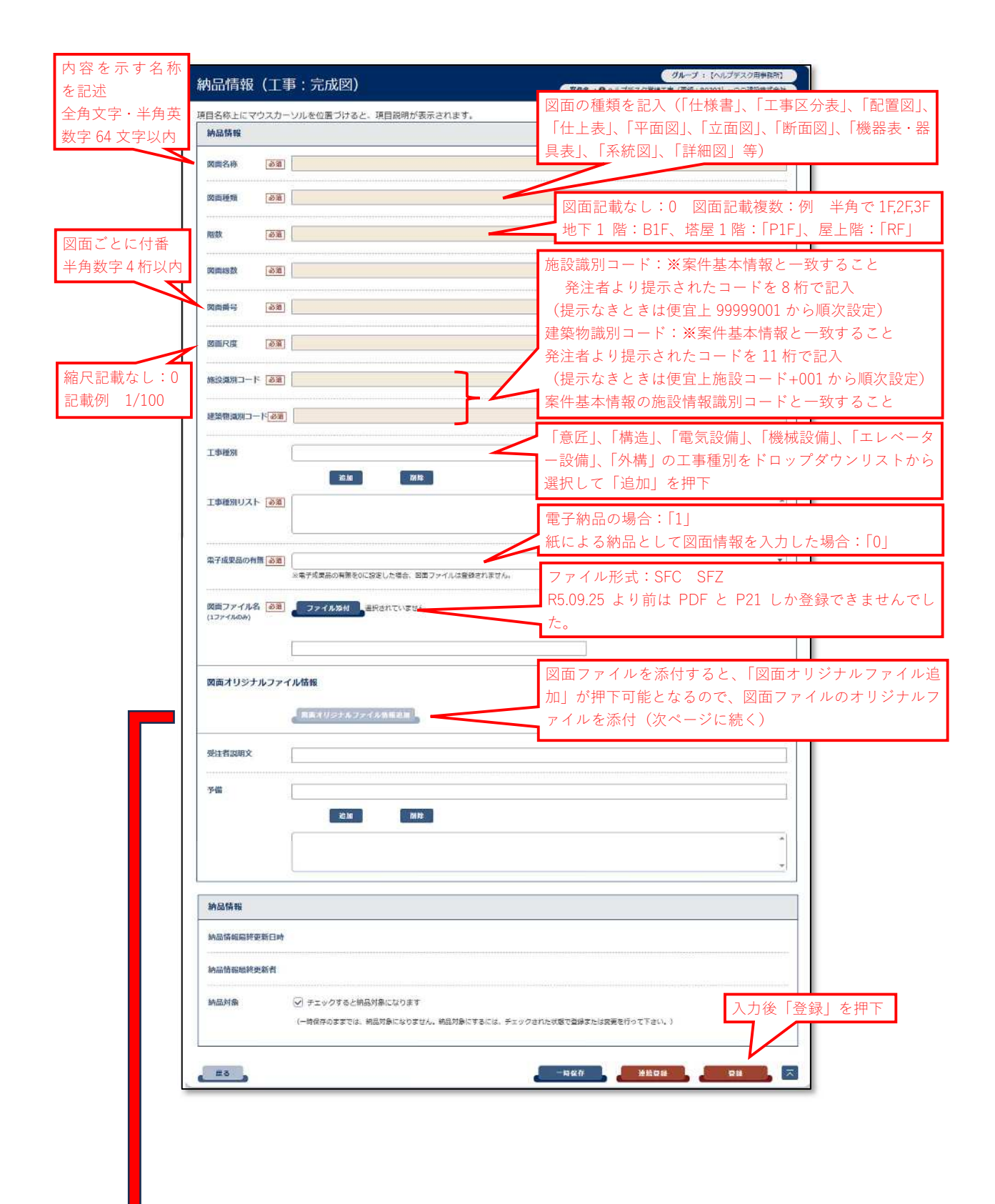

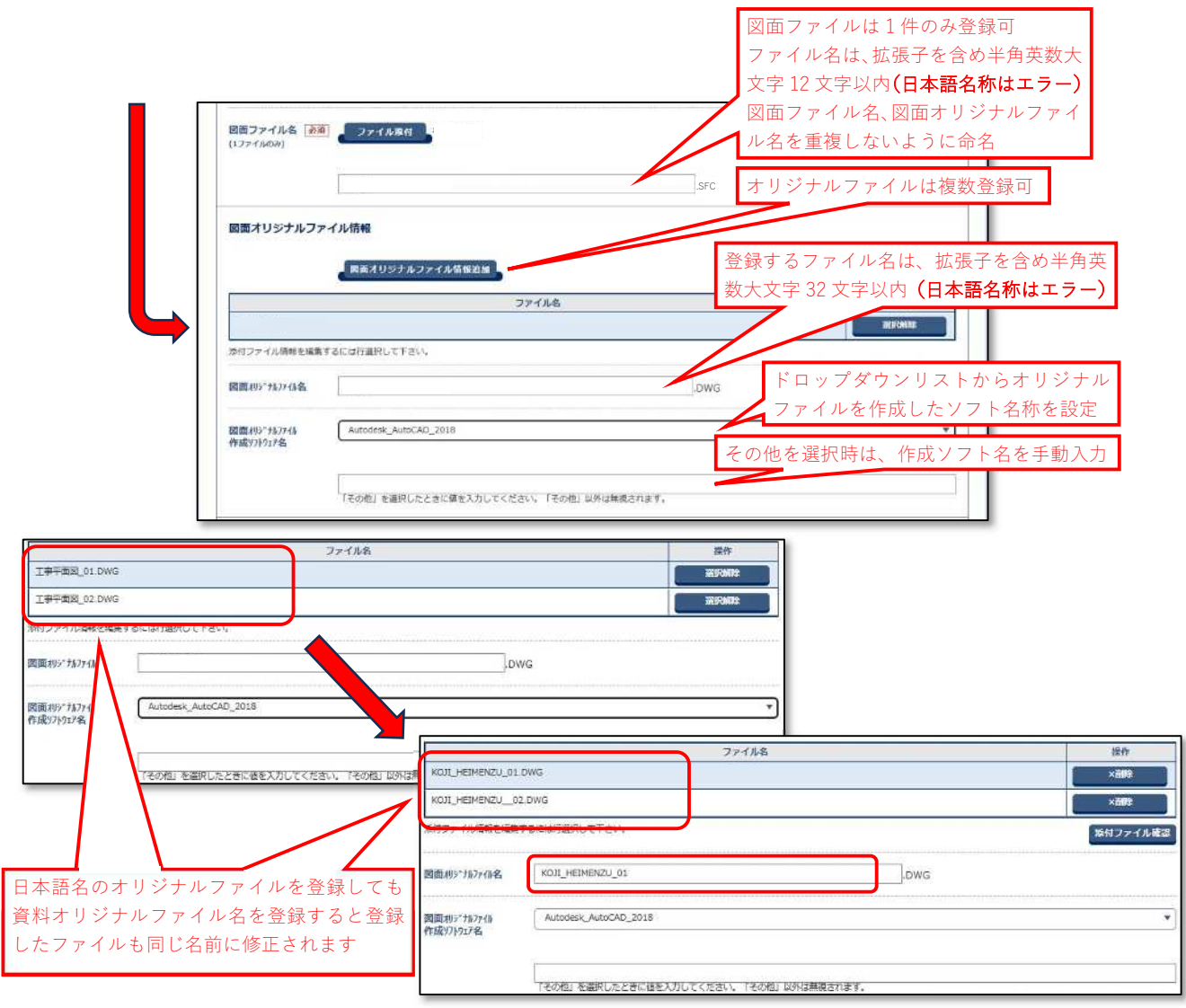

(登録結果)

|                        | 一覧     | (完成図)                                |            | 7       | 案件名:0 2023-230         | 501 AJUJFZ 721010 ( | 要領:R0303 | 1) 00連続    | 建株式会            |
|------------------------|--------|--------------------------------------|------------|---------|------------------------|---------------------|----------|------------|-----------------|
| ***                    |        | (2-71)                               |            | \       | anna 1944 🛥 anach 2010 |                     |          |            |                 |
| ********               | DELICS | (Eev)                                |            |         |                        |                     |          |            |                 |
| 案件名称                   | 100    | デスク素晴工事 (愛徳: R0303)<br>MARTEL 1 かのた  |            |         |                        |                     |          |            |                 |
| 子納品要領                  | 開始工事   | 電子納品要領 令和元年版<br>實證盒成果電子納品要領 平成 2 8 5 | €10月       |         |                        |                     |          |            |                 |
| 成果品種別                  | Finis  | 6                                    | 1111111111 |         |                        |                     |          |            |                 |
| 検索対象                   |        |                                      |            | *]      |                        |                     |          |            |                 |
| 入力状况                   | ৰূপহ   | 8                                    |            |         |                        |                     |          |            |                 |
| 果品一覧                   |        | 対象のみ<br>品種別末分離状態のみ                   |            |         |                        |                     |          |            |                 |
| 1件中 1-1件を              | :表示してい | はす, (0件題序中)                          |            |         |                        |                     |          |            | 除               |
| 1件中 1-1件を<br>サムネイ<br>ル | Ro.    | (217, (0)竹苗()中)<br>周囲(2)時            | 四面<br>務号   | 属ロファイル名 | 図面ファイル<br>ダウンロード       | 图局確認用POF(※)         | 入力<br>状況 | · 利品<br>対象 | (F)<br>利用<br>利用 |

| BADLEDYSCH-UNUKABZIVEL: WEINBURGEDIST.         MARINE         MARINE                                                                                                    | BADLEYDOXDUN-MAR 201962-: MERRANGE CHAST.       MARKEN       MARKEN        MARKEN <t< th=""><th>аан<del>эн</del>х (_</th><th></th><th>本件名: 10 2023-230601 ヘルフテスク室線工事(単語: R0303)</th></t<>                                                                                                    | аан <del>эн</del> х (_          |                                                                                                    | 本件名: 10 2023-230601 ヘルフテスク室線工事(単語: R0303) |
|----------------------------------------------------------------------------------------------------|----------------------------------------------------------------------------------------------------|---------------------------------|----------------------------------------------------------------------------------------------------|-------------------------------------------|
| NAMATA         Table // Image           Table // Image         Table // Image           Table // Image         Table /                                                                                                    | Number         Participation           Table (a)         Table (a)           Table (a)         Table (a)                                                                                                    | 目名称上にマウス                        | カーソルを位置づけると、項目説明が表示されます。                                                                            |                                           |
| Base 1     Base 1     Base 1 <th>REAL     REAL       REAL     REAL       REAL     REAL    <t< th=""><th>納品情報</th><th></th><th></th></t<></th>                                                                                                    | REAL     REAL       REAL     REAL       REAL     REAL <t< th=""><th>納品情報</th><th></th><th></th></t<>                                                                                                    | 納品情報                            |                                                                                                    |                                           |
| Image: Image:                                                                                                    | Image: State State                     | 2001名 <b>特</b> 🕞                | [3] 平面回                                                                                             |                                           |
| RAMEA     201     FRAME       REAL     201     1       REAL     201     1       REAL     201     201       REAL     201     201       REAL     201     201       REAL     201     201       REAL     201     201       REAL     201       REAL                                                                                                    | REALING     IF       REALING     IF       R                                                                                                    | 000                             |                                                                                                    |                                           |
| BAR     20     1*       SARARS     20     1       SARARS     20     1       SARARS     20     1*       SARARS     20     1*       SARARS     20     2*       SARARS     2*     2*       SARARS     2*     2*       SARARS     2*     2*       SARARS     2*     2*       SARARS     2*     2*       SARARS     2*     2*       SARARS     2* </td <td>NAME         NO           NAME         NO           NO         NO           NO         NO           NO         NO           NO</td> <td>國面種類 💽</td> <td>「王国武</td> <td></td>                                                                                                    | NAME         NO           NAME         NO           NO         NO           NO         NO           NO         NO           NO                                                                                                    | 國面種類 💽                          | 「王国武                                                                                                |                                           |
| RER 2     230     14       RER 2     230     01       RER 2     230     01       RER 2     230     01       RER 2     230     01       RER 2     230     01       RER 2     230     01       RER 2     230     01       RER 2     230     00000000       RER 2     000000000     00000000       RER 2     000000000     00000000       RER 2     000000000     000000000       RER 2     000000000     000000000       RER 2     000000000     000000000       RER 2     0000000000     000000000       RER 2     00000000000     000000000       RER 2     000000000000000000000000000000000000                                                                                                    | RER.     GB     14       RER.R     GB     1       RER.R     GB     10       RER.R     GB     1000000000000000000000000000000000000                                                                                                    |                                 |                                                                                                    |                                           |
| XXXXXXXXXXXXXXXXXXXXXXXXXXXXXXXXXXXX                                                                                                    | RAB 2     23     1       RAB 3     20     001       RAB 4     20     1000       RAB 4     20     1000       RAB 4     20     1000       RAB 4     20     0000000       RAB 4     20     00000000       RAB 4     20     00000000       RAB 4     20     00000000       RAB 4     000000000       RAB 4     000000000       RAB 4     0000000000       RAB 4     0000000000       RAB 4     0000000000       RAB 4     0000000000       RAB 4     00000000000       RAB 4     000000000000000000000000000000000000                                                                                                    | 備数 译                            | 531) 1F                                                                                             |                                           |
| REARCY     Q20     1       REARCY     Q20     11/00       REARCY     Q20     11/00       REARCY     Q20     10/00       REARCY     Q20     10/00       REARCY     Q20     10/00       REARCY     Q20     10/00       REARCY     Q20     10/00       REARCY     Q20     10/00       REARCY     Q20     10/00       REARCY     Q20     10/00       REARCY     Q20     10/00       REARCY     Q20     10/00       REARCY     Q20     10/00 <td>REAR     I       REAR     I       REAR</td> <td></td> <td></td> <td></td>                                                                                                    | REAR     I       REAR     I       REAR                                                                                                    |                                 |                                                                                                    |                                           |
| REAR         Des           REAR         1/100           REAR         1/100           REAR         000000000           REAR         000000000           REAR         000000000           REAR         000000000           REAR         000000000           REAR         000000000           REAR         000000000           REAR         000000000           REAR         000000000           REAR         0000000000           REAR         00000000000           REAR         00000000000000           REAR         000000000000000000000000000000000000                                                                                                    | REAR     201     01       REAR     201     1/100       REAR     201     1/100       REAR     201     000000000       REAR     201     0000000000       REAR     201     0000000000       REAR     201     0000000000       REAR     201     0000000000       REAR     201     0000000000       REAR     201     0000000000       REAR     201     0000000000       REAR     201     0000000000       REAR     201     0000000000       REAR     201     00000000000       REAR     201     00000000000000000       REAR     201     000000000000000000000000000000000000                                                                                                    | 図面総数                            | <u>331</u> 1                                                                                        |                                           |
| Ban P         D         D           Ban CB         2000         2000         2000         2000         2000         2000         2000         2000         2000         2000         2000         2000         2000         2000         2000         2000         2000         2000         2000         2000         2000         2000         2000         2000         2000         2000         2000         2000         2000         2000         2000         2000         2000         2000         2000         2000         2000         2000         2000         2000         2000         2000         2000         2000         2000         2000         2000         2000         2000         2000         2000         2000         2000         2000         2000         2000         2000         2000         2000         2000         2000         2000         2000         2000         2000         2000         2000         2000         2000         2000         2000         2000         2000         2000         2000         2000         2000         2000         2000         2000         2000         2000         2000         2000         2000         2000         2000         2000<                                                                                                    | BERNEY     001       BERNEY     000       BERNEY     000000000       BERNEY     000000000       IPHERNEY     000000000       IPHERNEY     000000000       IPHERNEY     000000000       IPHERNEY     000000000       IPHERNEY     000000000       IPHERNEY     000000000       IPHERNEY     000000000       IPHERNEY     000000000       IPHERNEY     000000000       IPHERNEY     0000000000       IPHERNEY     000000000000000000000000000000000000                                                                                                    |                                 |                                                                                                    |                                           |
| RBRR     200     1900       RBRR     200000000     1       RBRR     2000000000     1       IBBR     1     1       IBBR     1     1                                                                                                    | RIARIA         Distance           RIARIA         Distance           RIARIA         RIARIA           RIARIA         RIARIA           RIARIA         RIARIA           RIARIA         RIARIA           RIARIA         RIARIA           RIARIA         RIARIA           RIARIA         RIARIA           RIARIA         RIARIANONA<                                                                                                    | 國面借号 🔃                          | [酒] 001                                                                                             |                                           |
| REAC     E       LIND     REAL       REAL     REAL       REAL     REAL                                                                                                    | NAME         LIND           NAME         NO           NAME         NO           NAME <td></td> <td></td> <td></td>                                                                                                    |                                 |                                                                                                    |                                           |
| NUMBER       00000001         IFREE       000000001         IFREE       000000001         IFREE       000000001         IFREE       000000001         IFREE       000000001         IFREE       000000001         IFREE       000000001         IFREE       000000001         IFREE       000000001         IFREE       0000000001         IFREE       000000000000000000000000000000000000                                                                                                    | NAME         NAME         NAME <t< td=""><td>図面尺度</td><td>1/100</td><td></td></t<>                                                                                                    | 図面尺度                            | 1/100                                                                                               |                                           |
| RadBa = F (m)         (marray           RadBa = F (m)         (marray           RadBa = F (m)         (marray <t< td=""><td>Radia - F (R)     (Remain definition of the second definition of the second definition of the s</td><td></td><td>200 0000001</td><td></td></t<> | Radia - F (R)     (Remain definition of the second definition of the second definition of the s                       |                                 | 200 0000001                                                                                         |                                           |
| Edit 2017 - 1 100                                                                                                    | またの2005-000  またの2005-000  ま | 18693 (MK/91-1 1 1 12           | - Standars                                                                                          |                                           |
| IANUAL (1920)         I           IANUAL (1920)         IIII           IANUAL (1920)         IIIIIIIIIIIIIIIIIIIIIIIIIIIIIIIIIIII                                                                                                    | IANANA (1900)         I           IANANA (1900)         I           IANANA (1900)                                                                                                    | 建築物識別コード「                       | 00000001001                                                                                         |                                           |
| I HER     I HORA       I HORA     IIII       I HORA     IIIIIIIIIIIIIIIIIIIIIIIIIIIIIIIIIIII                                                                                                    | IF#281       ••••••••••••••••••••••••••••••••••••                                                                                                    |                                 |                                                                                                    |                                           |
|                                                                                                    | EB         MP           I ##30/JA (20)         Es                                                                                                    | 工事種別                            |                                                                                                    |                                           |
| INTERNATION         INTERNATION           INTERNATION         INTERNATION           INTERNATION                                                                                                    | Image: Image:                     |                                 |                                                                                                    |                                           |
| Ref         -           Ref         -           Ref                                                                                                    | IF MERGIUZA         Image: Control of the control of the control                             |                                 | 22.04                                                                                               |                                           |
| E74 \$200.00         1         >>         >>         >>         >>         >>         >>         >>         >>         >>         >>         >>         >>         >>         >>         >>         >>         >>         >>         >>         >>         >>         >>         >>         >>         >>         >>         >>         >>         >>         >>         >>         >>         >>         >>         >>         >>         >>         >>         >>         >>         >>         >>         >>         >>         >>         >>>         >>         >>>         >>>         >>>         >>>         >>>         >>>         >>>         >>>         >>>>         >>>>         >>>>>>>>>>>>>>>>>>>>>>>>>>>>                                                                                                    | ц                                                                                                    | 工事種別リスト 💽                       | () () () () () () () () () () () () () (                                                            | 1                                         |
| ます点意品の作用 SU ます点意思の作用 SU ます点意思の作用 SU ます点意思の作用 SU ます点意思の 用 SU ます点意思の 用 SU まます点 SU まます点 SU まます点 SU まます点 SU まます点 SU まます SU まま SU まま SU SU SU SU SU SU SU SU SU SU SU SU SU                                                                                                    |                                                                                                    |                                 |                                                                                                    | *                                         |
| エー・・・・・・・・・・・・・・・・・・・・・・・・・・・・・・・・・・・・                                                                                                    |                                                                                                    |                                 |                                                                                                    |                                           |
| ######0.1282.0.58. IBL//1.02894/18704           RBJ/2/4.048         INFO           RBJ/2/4.048         INFO           RBJ/2/4.048         INFO           RBJ/2/4.048         INFO           RBJ/2/4.048         INFO           RBJ/2/4.048         INFO           RBJ/2/4.048         INFO           RBJ/2/4.048         INFO           RBJ/2/4.048         INFO           RBJ/2/4.048         INFO           RBJ/2/4.048         INFO           RBJ/2/10/48         INFO           RBJ/2/10/48         INFO                                                                                                    | ######0.582.0.58.00.07.1.0209671870.           ######0.520.0.58.000.77.1.0209671870.           #####0.520.0.58.000.77.1.0209671870.           #####0.5000           #####0.5000           #####0.5000           #####0.5000           ######0.5000           ######0.50000           ######0.50000           ######0.50000           ######0.50000           #####0.500000           ####################################                                                                                                    | 電子成果品の有無                        |                                                                                                    |                                           |
| Image: 27-40.4000       Image: 27-40.5000         Image: 27-40.4000       Image: 27-40.5000         Image: 27-40.4000       Image: 27-40.4000         Image: 27-40.4000       Image: 27-40.4000         Image: 27-40.40000       Image: 27-40.4000         Image: 27-40.40000       Image: 27-40.40000         Image: 27-40.400000       Image: 27-40.400000         Image: 27-40.4000000       Image: 27-40.40000000000000000000000000000000000                                                                                                    | EB277404E       IND         P21504E       IND         EB27404E       IND         IND/7404E       IND         EB27404E       IND         EB27404E       IND         IND/7404E       IND         EB27404E       IND         EB27404E       IND         EB21027404E       IND         EB21027404E       IND         IND/7404E       IND         IND/7404E       IND         IND/7404E       IND/7404E         IND/7404E       IND/7404E         IND/7404E       I                                                                                                    |                                 | ※電子和果然の利用でいい設定した場合、 キャノアコルシェアロー                                                                     | næen.                                     |
| RBJ7-7/48         REATTURE           RBJ7-7/48         REATTURE           RBJ7-7/48         REATTURE           RBJ7-7/48         REATTURE           RBJ7-7/48         REATURE           RBJ7-7/48         REAT                                                                                                    | RRIJ 7-7 / M. M. RILEY SANM BRIENTUSTIK         INDUCTOR INTERNATIONAL STATEMENT         RRIJ 1957.4.7 / M. RILEY         RRIJ 1957.4.7 / M. RILEY         RRIJ 1957.4.7 / R. RILEY 1957.4.7 / R. RILEY 1957.4.7 /                                                                                                    | 登録ファイル確認                        | (1 KB)                                                                                              |                                           |
| 周辺ファイル各                                                                                                    | 周辺ファイルを  「 ファイルるN 」 「 ファイルるN 」 「 ロジェー 」 、 ロ 、 ロ 、 ロ 、 ロ 、 ロ 、 ロ 、 ロ 、 ロ 、 ロ 、                                                                                                    |                                 |                                                                                                    |                                           |
|                                                                                                    | (127-14.66)         (127-14.66)           (127-14.66)         (127-14.66)           (127-14.66)         (127-14.66)           (127-14.66)         (127-14.66)           (127-14.66)         (127-14.66)           (127-14.66)         (127-14.66)           (127-14.66)         (127-14.66)           (127-14.66)         (127-14.66)           (127-14.66)         (127-14.66)           (127-14.66)         (127-14.66)           (127-14.66)         (127-14.66)           (127-14.66)         (127-14.66)           (127-14.66)         (127-14.66)           (127-14.66)         (127-14.66)           (127-14.66)         (127-14.66)           (127-14.66)         (127-14.66)           (127-14.66)         (127-14.66)           (127-14.66)         (127-14.66)           (127-14.66)         (127-14.66)           (127-14.66)         (127-14.66)           (127-14.66)         (127-14.66)           (127-14.66)         (127-14.66)           (127-14.66)         (127-14.66)           (127-14.66)         (127-14.66)           (127-14.66)         (127-14.66)           (127-14.66)         (127-14.66)           (127-14.66)                                                                                                    | 図面ファイル名 🧾                       | 3週 ファイル添付 選択されていません                                                                                 |                                           |
| НЕМЕНОЛ                                                                                                    | HEDHON                                                                                                    | (1ファイルのみ)                       |                                                                                                    |                                           |
| Image: Image:                                                                                                    | Image: Image:                     |                                 | HFIMEN01                                                                                            | 001                                       |
| Bital USS JUD S JUD S JU                                                                                                    | 国際イリジナルファイル協制     アイル名     ドウ       「オビリジナルファイル協制会     アイル名     ドウ       「オビアイル協会を出版するには行意思して下さい。     アメリア     アメリアイル協会を出版するには行意思して下さい。       「第ポリアナクト     (日田を知ら)」     (DWG       「日本のののちょんののCAD_2018     ・     アメリアイト       「日本の付」を選択したときにはを入力してくたさい。「その付」」」のWG     「       「日本の付」を選択したときにはを入力してくたさい。「その付」」」」のWG       「日本の付」を選択したときにはを入力してくたさい。「その付」」」」「おい」       「日本の付」を選択したときにはを入力してくたさい。「その付」」」」「おい」       「日本の付」を選択したときにはを入力してくたさい。「その付」」」」「おい」       「日本の付」を選択したときにはを入力してくたさい。「その付」」」」「おい」       「日本の付」を選択したときにはを入力してくたさい。「その付」」」」「おい」       「日本の付」を選択したときにはを入力してくたさい。「その付」」」」「おい」」       「日本の付」を選択したときにはを入力してくたさい。「その付」」」」」       「日本の付」を通知したときにはを入力してくたさい。「その付」」」」」       「日本の付」を通知したときにはを入力してくたさい。「その付」」」」」       「日本の付」」     「       「日本の付」」     「       「日本の付」」                                                                                                    |                                 | L'acconstruction                                                                                    |                                           |
| リナイル名         INT           第17 フィル名称を建築するには行星円して下さい。         第17 フィル名称を建築するには行星円して下さい。         第17 フィル名称を建築するには行星円して下さい。         第17 フィル名称を建築するには行星円して下さい。         第17 フィル名称を建築するには行星円して下さい。         第17 フィル名称を建築するには行星円して下さい。         第17 フィル名和         第17 フィル名称を建築するには行星円して下さい。         第17 フィル名称を建築するには行星円して下さい。         第17 フィル名和         第17 フィル名称を建築するには行星円して下さい。         第17 フィル名和         第17 フィル名和         第17 フ                                                                                                    | ファイル各         NT           第17ファイル海路を建築するには行動用して下さい。         ※約2アイル基定           第17ファイル海路を建築するには行動用して下さい。         「※約2アイル基定           第17ファイル海路を建築するには行動用して下さい。         「※約2アイル基定           第17ファイル海路を建築するには行動用して下さい。         「※約2アイル基定           第17ファイル海路を建築するには行動用して下さい。         「※約2アイル基定           第17ファイル海路を建築するには行動用して下さい。         「※約2アイル基定           第17ファイル海路を建築するには行動用して下さい。         「※約2アイル基定           第17ファイル海路を建築するには行動用して下さい。         「※約2アイル基定           第189725764         ▲ほのを除く本のたちのしまりは、「その他」」 込みは無無などれます。           第189725765         ▲はのを除く本のたちのしまり、「その他」」 込みは無無などれます。           第189725765         ▲はのを除く本のたちのしまり、「その他」」 込みは無無などれます。           第189725775757575757575757575757575757575757                                                                                                    |                                 | 関連オリジナルファイル情報送加                                                                                     |                                           |
| 対ファイル準確を確論するには行題用して下さい。                                                                                                    | 新リファイル協範を編集するには行星界して下さい。               新りファイル構定            開業がリップが分4名         HEIMENOL         _DWG           開業がリップが名         Autodesk_AusoCAD_2018             「その他」を選択したどきに溜を入力してくたさい、「その他」以外は開展されます。               受注有説明文                 プロ                 が出る                 グゼ                 施設備報知時                 検益情報報報                 検益情報報報告報                 検益情報報報                                                                                                    | HEIMEN01.DWG                    | 2 P 1 1 1 1 1 1 1 1 1 1 1 1 1 1 1 1 1 1                                                             | *7882                                     |
|                                                                                                    |                                                                                                    | 活付ファイル情報を編                      | 筆するには行業択して下さい。                                                                                      |                                           |
| 関連,997*337484     HEIMENOL     _DWG            国画,997*33746      Autodesk_AutoCAD_2018               Tその相目を選択したときに話を入力してくたさい、1その相目 担外は開発されます。                 受注者説明文                   ア#                   が給           が修                 が給           が修                 が給           が修                 が給           が修           が修               が給           が修                 が約           の           の           の             が給           の           の           の             が給           の           の           の             が           の           の           ・          ・            が           の           の           ・          ・            ・         ・                                                                                                    | 関連パジ・パシケ4名     HEIMENO1     _DWG            国語 約5 * 157 r 6                                                                                                    |                                 |                                                                                                    | た付ファイル確認                                  |
| 国語 #97 *137 få Autodesk_AutoCAD_2018  「その他」を選択したときに話を入力してくたさい、「その他」以外は開発されます。  「その他」を選択したときに話を入力してくたさい、「その他」以外は開発されます。                                                                                                    | 国語 #97*13746     Autodesk_AutoCAD_2018     ・       「その相目を選択したときに確を入力してくたさい、「その相目 DDAは開発されます。     ・       受注者説明文     ・       予備     ・       「加算」     ・       「加算」     ・       「日本     ・       「日本     <                                                                                                    | 菌面相3*1477-68名                   | HEIMEN01                                                                                            | DWG                                       |
| 国際特別すわすら<br>作品がパッロッキ。<br>「その相」を選択したときに確を入力してくたさい、「その相」以外は開発されます。<br>「その相」を選択したときに確を入力してくたさい、「その相」以外は開発されます。<br>受注着説明文<br>予備<br>「加加」」「ない日本」」「「その相」は外は開発されます。<br>「その相」を選択したときに確を入力してくたさい、「その相」以外は開発されます。<br>「その相」を選択したときに確を入力してくたさい、「その相」以外は開発されます。<br>「その相」を選択したときに確を入力してくたさい、「その相」以外は開発されます。<br>「その相」を選択したときに確を入力してくたさい、「その相」以外は開発されます。<br>「その相」を選択したときに確定入してくたさい、「その相」以外は開発されます。<br>「日本」」「「日本」」「「日本」」「「日本」」「「日本」」「日本」」「日本」」                                                                                                    | 国際特別・19746 Autodesk_AutoCAD_2018                                                                                                    |                                 |                                                                                                    |                                           |
| Imac/pura     Teodal StaRUE/SZECIESEX/JUCY/SECUT Teodal DiskissingEntary.       受注着説明文:                                                                                                    | Teorem     Teorem       Teorem     Teorem       受注着説明文        万倍        第四        第四        第二        第二        第二        第二        第二        第二        第二        第二                                                                                                    | 回面利5*1%774%                     | Autodesk_AutoCAD_2018                                                                               | •                                         |
| Teorell を選択したどきに踏を入力してください、Teorell Disks開催されます。       受注着説明文       デ編       第編       第編       第編       第編       1       1       1       1       1       1       1       1       1       1       1       1       1       1       1       1       1       1       1       1       1       1       1       1       1       1       1       1       1       1       1       1       1       1       1       1       1       1       1       1       1       1       1       1       1       1       1       1       1       1       1       1       1       1       1       1       1       1       1                                                                                                    | TeoRI を選択したどきに除き入力してください、TeoRI DIFNs開催されます。       受注有説明文       デ編       第編       第       1       1       1       1       1       1       1       1       1       1       1       1       1       1        1 <td>11107772744</td> <td></td> <td></td>                                                                                                    | 11107772744                     |                                                                                                    |                                           |
| 1-00回 を出めしたとどに除るカリしてくたさい、1-00回 以外は開発されます。       受注者説明文       デ編       第二       第二        第二                                                                                                    | 1-00回 活動的したとどに留き入力してくたさい、1-00回 知外は開きされます。       受注有説的文       デ編       第2回       第2回                                                                                                    |                                 |                                                                                                    |                                           |
| 安注有説明文<br>デ編<br>デ編<br>・<br>新編<br>新編<br>新編<br>新編<br>新編<br>新編<br>新編                                                                                                    | 安注有説明文<br>デ編<br>デ編<br>・<br>新編<br>新編<br>新編<br>新編<br>新編<br>新編<br>新編                                                                                                    |                                 | 「その知」を通知したときに論を入力してくたきい。「その相」                                                                       | 以外は開発されます。                                |
| デ備     第時       第時     第時       第日     第日       2022/07/06 14:28:36     第日       約品情報局評更新目時     2022/07/06 14:28:36       納品情報局評更新目時     2022/07/06 14:28:36       納品情報局評更新目時     2022/07/06 14:28:36       納品情報局評更新目時     2022/07/06 14:28:36       納品情報局評更新目時     2022/07/06 14:28:36       納品情報局評更新目時     2022/07/06 14:28:36       納品情報局評更正式     第日       小時常校のままでは、納品対象になりません、納品対象にするには、チェックされた状態で登録または実現を行って下さい、)                                                                                                    | デ備     第時       第時     新聞       第日     第日       2023/07/06 14:28:36       納品情報局將更新目時     2023/07/06 14:28:36       納品情報局將更新目時     2023/07/06 14:28:36       納品情報局將更新目時     2023/07/06 14:28:36       納品情報局將更新目時     2023/07/06 14:28:36       納品情報局將更新目時     2023/07/06 14:28:36       納品情報局將更新目時     2023/07/06 14:28:36       納品情報局將更新目時     2023/07/06 14:28:36       納品情報局將更新目時     2023/07/06 14:28:36       納品情報局將更新目時     2023/07/06 14:28:36       小局情報局將更新目時     2023/07/06 14:28:36       小局情報局將更新目時     2023/07/06 14:28:36       小局情報局將更新目時     2023/07/06 14:28:36       小局情報局將更新目時     2023/07/06 14:28:36       小局情報の意志を効果があたものません、納品が為にするには、チェックされた状態で勤祥または変更を行って下さい。)                                                                                                    | 受注着说明文                          | °                                                                                                   |                                           |
| 予備     ※約     ※約       ※約     ※約       ※約     ※約   Maif#編編建築新日時 2023/07/06 14:28:36       納品情報編建築新日時 2023/07/06 14:28:36       納品情報編建築新日時 2023/07/06 14:28:36   Maif#編編建築新日時 2023/07/06 14:28:36       納品情報編建築新日時 2023/07/06 14:28:36   Maif#編編建築新日時 2023/07/06 14:28:36       納品情報編建築新日時 2023/07/06 14:28:36   Maif#a Partial Partial Part                                                                                                    | 予備     近日     説任       第二     説任       第二     第二       第二     第二 <t< td=""><td></td><td></td><td></td></t<>                                                                                                    |                                 |                                                                                                    |                                           |
|                                                                                                    |                                                                                                    | 予備                              | 1                                                                                                   |                                           |
|                                                                                                    |                                                                                                    |                                 |                                                                                                    |                                           |
| 納品情報<br>納品情報<br>約品情報 周邦更新日時 2023/07/06 14:28:36 .<br>納品情報 局邦更新者 現時代理人<br>納品対象<br>④ チェックすると結晶対象になります<br>(一特保快のままでは、純品対象になりません、納品対象にするには、チェックされた状態で登録または実現を行って下さい、)                                                                                                    | 納品情報<br>納品情報<br>約品情報 周邦更新日時 2023/07/06 14-28-36<br>約品情報局將更新日時 2023/07/06 14-28-36<br>納品情報局將更新日時 2023/07/06 14-28-36<br>納品時報局許更新日 2023/07/06 14-28-36<br>納品時報局許更新日 2023/07/06 14-28-36<br>納品時報局許更正常報 現時代理人<br>納品時報局許更正常報 現時代理人<br>納品時報目 2023/07/06 14-28-36<br>(一時保存のままでは、納品時象になりません。納品所象になりません。<br>納品が象になりません。<br>納品が象になりません。<br>約品時報目 2023/07/06 14-28-36<br>(一時保存のままでは、納品的象になりません。納品が象になりません。<br>約品が象には、チェックフォント(1)                                                                                                    |                                 | at m                                                                                                |                                           |
|                                                                                                    | 林品精報<br>納品情報<br>約品情報局 規更新日時 2023/07/06 14:28:36<br>約品情報局 規更新日時 2023/07/06 14:28:36<br>納品情報局 規更新日報<br>2023/07/06 14:28:36<br>納品情報局 規更新日報<br>2023/07/06 14:28:36<br>納品情報局 規更新日報<br>2023/07/06 14:28:36<br>納品情報局 規更新日報<br>2023/07/06 14:28:36<br>新品情報局 規更新日報<br>2023/07/06 14:28:36<br>新品情報局 規更新日報<br>2023/07/06 14:28:36<br>新品情報局<br>現世代型人<br>納品対象<br>(一時保存のままでは、納品対象になりません。納品対象にするには、チェックされた所愿で翻译または実現を行って下さい、)                                                                                                    |                                 |                                                                                                    |                                           |
| 納品情報局規変新日時 2023/07/06 14:28:36<br>納品情報局規変新者 現時代理人<br>納品対象                                                                                                    | 納品情報 編 約品情報 編 第三 第三 第三 第三 第三 第三 第三 第三 第三 第三 第三 第三 第三                                                                                                    |                                 |                                                                                                    |                                           |
| <ul> <li>納品情報局務更新目時 2023/07/06 14:28:36</li> <li>納品情報局務更新者 理想代理人</li> <li>納品対象 ✓ チェックすると結晶対象になります<br/>(一般保存のままでは、納品対象になりません。納品対象にするには、チェックされた状態で監解または実現を行って下さい。)     </li> </ul>                                                                                                    | <ul> <li>納品情報局務更新目時 2023/07/06 14:28:36</li> <li>納品情報局務更新者 現場代理人</li> <li>納品対象 ♥ チェックすると結晶対象になります<br/>(一特保存のままでは、納品対象になりません。納品対象にするには、チェックされた状態で勤務または実現を行って下さい、)</li> </ul>                                                                                                    |                                 |                                                                                                    |                                           |
| <ul> <li>納品情報局務更新日時 2023/07/06 14:28:36</li> <li>納品情報局終更新者 理想代理人</li> <li>納品対象          ④ チェックすると結晶対象になります<br/>(一時保険のままでは、純品対象になりません。結晶対象にするには、チェックされた状態で監探または実更を行って下さい。)     </li> </ul>                                                                                                    | <ul> <li>納品情報局務支新日時 2023/07/06 14:28:36</li> <li>納品情報局終支新者 現場代理人</li> <li>納品対象 ♥ チェックすると納品対象になります<br/>(一時保存のままでは、納品対象になりません。納品対象にするには、チェックされた状態で登録または実現を行って下さい、)</li> </ul>                                                                                                    | 納品情報                            |                                                                                                    |                                           |
| 納品情報局接更新者 現時代理人<br>納品情報局接更新者 現時代理人<br>納品対象                                                                                                    | 納品情報局視覚期目時 2023/07/06 14-28-36<br>納品情報局視覚期者 現時代理人<br>納品対象 ✓ チェックすると納品対象になります<br>(一時保存のままでは、納品対象になりません、納品対象にするには、チェックされた状態で監辞または変更を行って下さい、)                                                                                                    |                                 |                                                                                                    |                                           |
| <ul> <li>納品情報局共変新者 現場代理人</li> <li>納品対象          <ul> <li>デェックすると納品対象になります</li></ul></li></ul>                                                                                                    | <ul> <li>納品情報編装更新者 現場代理人</li> <li>納品対象 ✓ チェックすると納品対象になります         <ul> <li>(一時保存のままでは、純品対象になりません、純品対象にするには、チェックされた状態で登録または実現を行って下さい。)</li> </ul> </li> </ul>                                                                                                    | 納品情報最終更新日                       | 10 2023/07/06 14:28:36                                                                              |                                           |
| 納品対象 ○ チェックすると純品対象になります<br>(一時保存のままでは、純品対象になりません。納品対象にするには、チェックされた状態で登録または実現を行って下さい。)                                                                                                    | 納品対象   ダ チェックすると結晶対象になります (一時保存のままでは、純品対象になりません、納品対象にするには、チェックされた状態で登録または実現を行って下さい、)                                                                                                    |                                 | 10-10-14-10                                                                                         |                                           |
| Whate Yak (一 デエンソイのこかになります。<br>(一時保存のままでは、純品対象になりません。納品対象にするには、チェックされた状態で登録または実現を行って下さい。)                                                                                                    | WINDATIN (一時保存のままでは、特別対象になりません。納品対象にするには、チェックされた状態で登録または変更を行って下さい。)                                                                                                    | 納品情報最終更新者                       | a secal mark                                                                                        |                                           |
| (一般的時代のまたには、例面的的時代はなりませんが、解剖の別時代はないには、デキシングに(VECNB CBBBRA/E(はなどを))                                                                                                    | ("HTTHEWSENCIES, MEDISENCEDE CALL MEDISER'S CINES, 7497 CHICKED CERESCONSCIED (TCH))                                                                                                    | 納品情報局終更新書                       |                                                                                                    |                                           |
|                                                                                                    |                                                                                                    | 納品情報局終更新社<br>納品対象               | <ul> <li>● ままりはよう</li> <li>● チェックすると結晶対象になります</li> <li>/ 特合ないなます!!</li> <li>(自己があっていなます)</li> </ul> |                                           |
|                                                                                                    |                                                                                                    | 納品情報局終更新者<br>納品対象<br>至 <b>る</b> | <ul> <li>● モックすると結晶対象になります</li> <li>(一般保存のままでは、検問対象になりません。検問対象にする</li> </ul>                        | には、チェックされたけ版で登録または安美を行って下さい。)             |

(「完成図」納品情報登録結果)